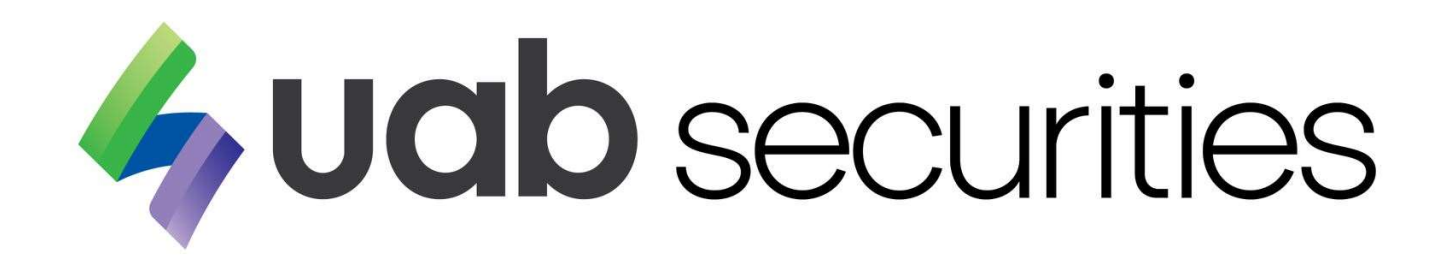

2/20/2019

**Document History** 

| Document Version | Revision Date | Document Author | Description     |
|------------------|---------------|-----------------|-----------------|
| 0.1              | -             | Ei Mon Soe      | Initial Version |

# Table of Contents

| 1.   | Login into the Online Trading            | 3  |
|------|------------------------------------------|----|
| 2.   | Trading Stock Share                      | 3  |
| 2.1. | Market Watch                             | 4  |
| 2.2. | Buying Stock Share                       | 5  |
| 2.3. | Selling Stock Share                      | 6  |
| 2.4. | Stock Order History List                 | 7  |
| 2.5. | Executed Stock Order List                | 8  |
| 2.6. | Order Rejection for Over Limit Trade     | 8  |
| 2.7. | Order Rejection for Insufficient Balance | 9  |
| 2.8. | Order Rejection for Insufficient Share   | 10 |
| 2.9. | Order Rejection for Other Reasons        | 11 |
| 3.   | Stock Position                           | 12 |
| 3.1. | Limits                                   | 12 |
| 3.2. | Holding                                  | 13 |
| 4.   | Notification Alert                       | 13 |
| 4.1. | Set Alert                                | 13 |
| 5.   | Account Information                      | 14 |
| 5.1. | User Detail                              | 14 |
| 5.2. | Change Password                          | 15 |
| 5.3. | User Logs                                | 16 |
| 6.   | Useful External Links                    | 16 |

## 1. Login into the Online Trading

You can use Trading UserId and Password from email for sign in which is sent by uab securities.

And then, please read and accept for Disclaimers.

|                             | 4                                                                                                    |                                    | Welcome to NEST<br>Your last login at : 21/08/2019 09:58:27                                                                                                    |
|-----------------------------|----------------------------------------------------------------------------------------------------|------------------------------------|----------------------------------------------------------------------------------------------------|
| Trading User                | 101000114                                                                                                    |                                    | Disclaimers                                                                                                    |
| Password :<br>Password Expl | Welcome to NEST<br>Vour last login at : 01/01/1970 0<br>red Gr User Logging in First Tim<br>Password Continue | 6:30:00<br>e. Please Change The    | The Client expressly understands and agree that the Client's use of the<br>frading System is provided on an "as is" and "as available" basis To<br>he full extent permitted under applicable law, UAB SC expressly<br>lisclaims all warranties of any kind with respect to the Trading<br>System and any products or services available on or through the<br>frading System, whether express or implied, including, but not<br>imited to, the implied warranties of merchantability, fitness for a<br>particular purpose and non-infringement. |
| for more inform             | Version 1,6.1<br>nation on mobile tracking, please                                                            | call : 11.264.223.01.264           | ervices to the Client on or associated with the Trading System shall<br>not be responsible or liable for any damages caused by theft,<br>inauthorized access, systems failure, communications line failure or<br>ther occurrences beyond the control of UAB SC or such third parties.                                                                                                    |
| Fright<br>Paperson          | Unitational<br>Diser                                                                                          | Abasi<br>Abasi<br>Osobettyyi keent |                                                                                                    |
|                             |                                                                                                    |                                    |                                                                                                    |

#### Figure 1

If wrong password more than three times, UserId will lock and have to contact to uab securities help desk.

You can see following menu in uab securities application.

- Trade
- Position
- Alert
- Accounts
- Web Links

## 2. Trading Stock Share

Under the Trade menu, you can see the below features:

Market Watch

Reject

Accept

- Order Book
- Trade Book
- Market Status
- Exchange Message

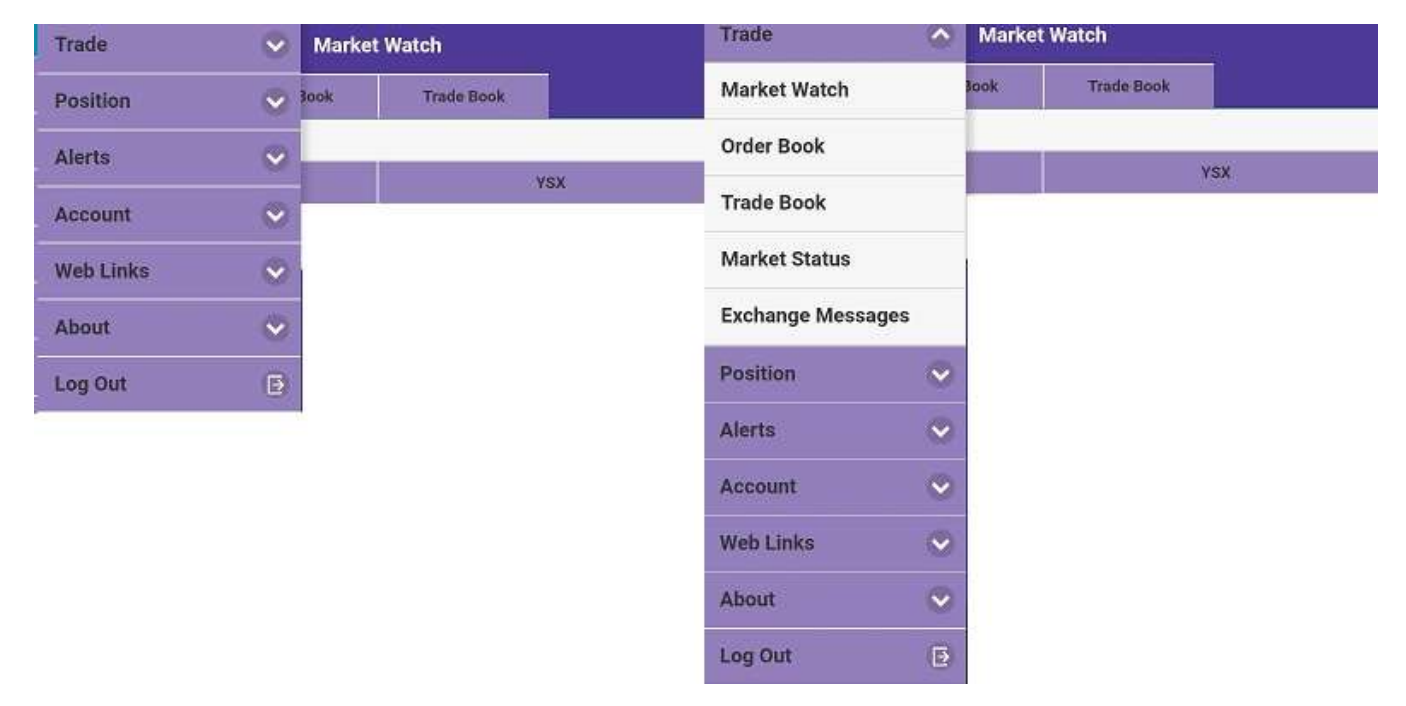

Figure 2

#### 2.1. Market Watch

Adding Scrip (Symbol)

- (1) Please click Add New to create Market Watch Name.
- (2) Please type Market Name which you want to define (eg: YSX) in Market Watch Name.
- (3) Then, Click Create.
- (4) Click "Add Scrip" to add Stock Share Name.
- (5) Please type Stock Share Name you want to see.
- (6) Then, Click Search.

- (7) You can add your search result Stock Share Name by clicking (+).
- (8) You can do creating other scripts as per above way.

| oreate ma                | Menu                   | t Watch                   | Marke                                        | Menu                       |
|--------------------------|------------------------|---------------------------|----------------------------------------------|----------------------------|
| Order Book               | Market Watch           | Trade Book                | Order Book                                   | Market Watch               |
| YSX (2)                  | Market Watch<br>Name : |                           | ld New                                       | + Ac                       |
| ose 🙁                    | CI                     | Market Watch              | There is No I                                | HONE CITC                  |
|                          |                        |                           |                                              |                            |
| Add<br>Order Book        | Menu<br>Market Watch   |                           |                                              |                            |
| Derivatives              | Equity                 |                           |                                              |                            |
| YSX                      | Exchange :             |                           |                                              |                            |
|                          | Series                 |                           |                                              |                            |
| ۹ FMI (5)                | Find Stock             |                           |                                              |                            |
| Sea                      |                        |                           |                                              |                            |
| First Myanmar            |                        |                           |                                              |                            |
| 11 (5)<br>Sea<br>Ayanmar | Q FM                   | Series<br>Find Stock Q FN | Series<br>Find Stock Q FIV<br>First N<br>FMI | Series<br>Find Stock Q FIV |

#### Figure 3

#### 2.2. Buying Stock Share

- (1) Please click "Buy" which you want to buy Stock Share.
- (2) Choose Order Type (Limit or Market)
  - Limit You can choose 'Limit' if you want to define price limit.
  - Market You can choose 'Market' if you want to buy as per Market price.
- (3) Qty Please type order quantity.
- (4) After Market Order If your order time is over market time, you can choose After Market Order for pre order.
- (5) Please check order information after submitting.
- (6) If ok, you can submit again to place order.

| Marke                                                               | et Watch                              | Menu         | Plac                 | e Order         |        | Menu          | Order Co   | nfirmation |   |
|---------------------------------------------------------------------|---------------------------------------|--------------|----------------------|-----------------|--------|---------------|------------|------------|---|
| Market Watch Order Book                                             | Trade Book                            | Market Watch | Order Book           | Trade Book      |        | Market Watch  | Order Book | Trade Book |   |
| Man                                                                 |                                       |              |                      |                 |        | Exchange      | YSX        |            |   |
| Add New                                                             | YSX                                   | Exchange     | YSX                  |                 |        | Symbol        | FMI        |            |   |
| Table Grid                                                          |                                       | Symbol       | FMI                  |                 |        | D/011         | BUY        |            |   |
|                                                                     | FMI                                   | Daily Price  | 7200 - 9200          |                 |        | Buy/Sell      | BUT        |            |   |
|                                                                     | YSX                                   | Limit        | 7200- 5200           |                 |        | Order Type    | MARKET     |            |   |
| $\odot$                                                             | Bid(Size):00(0)                       | Retention    |                      |                 |        | Product Code  | CNC        |            |   |
| Add Scrip                                                           | Ask(Size):00(0)                       | Product      |                      | CNC             | ~      | Quantity      | 100        |            |   |
|                                                                     | 100000 MMK                            |              |                      |                 |        | Dies Questitu | 0          |            |   |
|                                                                     | (1)                                   | Buy/Sell     | BUY                  |                 |        | Disc Quantity |            |            |   |
|                                                                     | 0% 👪                                  | Order Type   | A MARKET             | (0)             |        | Price (Ks)    | 0          |            |   |
| мтѕн                                                                | тмн                                   |              | MARKET               | (2)             |        | Market        | 0          |            |   |
| YSX                                                                 | YSX                                   |              | LIMIT                | 1               |        | Protection %  |            |            |   |
| Bid(Size):00(0)                                                     | Bid(Size):00(0)                       | Qty          | 100 (3)              |                 | Ø      | Valid Till    | DAY        |            |   |
|                                                                     |                                       | Price        | 0                    |                 |        | After Market  | NO         |            |   |
|                                                                     | 0200 IVIIVIK                          |              |                      |                 | ).     | Order)        |            |            |   |
|                                                                     |                                       | After Ma     | arket Order (Pre-Ord | ter) <b>(4)</b> |        | Transaction   |            |            |   |
| 0 % Buy Sell                                                        | 0 % Buy Sell                          |              |                      | 7=1             |        | Password      |            | (10)       |   |
|                                                                     |                                       | C            | ancel 🔛              | (5) Submit      |        | C             | ancel 🚷    | (b) Submit | × |
| 1.81 %                                                              |                                       |              |                      |                 |        | -             |            |            |   |
| Alert                                                               |                                       |              | 1004                 | Order Book      |        |               |            |            |   |
| Thank you very much for using ou<br>have any questions or concerns, | ur services.If you<br>please contact  | Ma           | rket Watch O         | rder Book Trade | : Book |               |            |            |   |
| our office, 01 504320,01 504406,<br>to 5.00 PM on every weekday. We | between 9:30 AM<br>e will be happy to | -            |                      |                 |        |               |            |            |   |
| assist you.                                                         |                                       | C            | Refresh              |                 |        |               |            |            |   |
|                                                                     | OK                                    |              | _                    |                 |        |               |            |            |   |
| П                                                                   |                                       | Q            |                      |                 |        |               |            |            |   |
| ~ ~                                                                 |                                       | 0            |                      |                 |        |               |            |            |   |
|                                                                     |                                       |              |                      |                 |        |               |            |            |   |
| Exect                                                               | ute Order                             | Exc          | change               | YSX             |        |               |            |            |   |
| Market Watch Order Book                                             | Trade Book                            | Syr          | nbol                 | ENGI            |        |               |            |            |   |
| Orde                                                                | r Status                              | Ne           | st Order No          | 190802000000006 |        |               |            |            |   |
| BUY Order received by the s                                         | system with Nest Order number         | Tot          | al Qty               | 0               |        |               |            |            |   |
| 190802                                                              | 00000006                              |              | eu uty               | 0               |        |               |            |            |   |
| Order is sent for ris                                               | k validation/Exchange                 | Pri          | tue                  | open            |        |               |            |            |   |
|                                                                     | ок                                    | DIF          | V                    | open            |        |               |            |            |   |
| 1.0                                                                 | 1                                     | bu           |                      |                 |        |               |            |            |   |

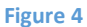

#### 2.3. Selling Stock Share

- (1) Please click "Sell" which you want to sell Stock Share.
- (2) Choose Order Type (Limit or Market)
  - Limit You can choose 'Limit' if you want to define price limit.
  - Market You can choose 'Market' if you want to buy as per Market price.
- (3) Qty Please type order quantity.
- (4) After Market Order If your order time is over market time, you can choose After Market Order for pre order.
- (5) Please check order information after submitting.
- (6) If ok, you can submit again to place order.

| Markel Markel                                                              | t Watch                       | Menu                 | Place                | Order         |    | Menu                        | Order Co   | nfirmation |                       |
|----------------------------------------------------------------------------|-------------------------------|----------------------|----------------------|---------------|----|-----------------------------|------------|------------|-----------------------|
| Market Watch Order Book                                                    | Trade Book                    | Market Watch         | Order Book           | Trade Book    |    | Market Watch                | Order Book | Trade Book |                       |
|                                                                            |                               |                      |                      | (). No.       |    | Exchange                    | YSX        |            |                       |
| Add New                                                                    | YSX                           | Exchange             | YSX                  |               |    | Sumbol                      | MTSH       |            |                       |
| Table Grid                                                                 |                               | Symbol               | MTSH                 |               |    | Symbol                      | MISH       |            |                       |
|                                                                            | EMI                           |                      |                      |               |    | Buy/Sell                    | SELL       |            |                       |
|                                                                            | PINI                          | Daily Price<br>Limit | 7200 - 9200          |               |    | Order Type                  | MARKET     |            |                       |
|                                                                            | FSX<br>Bid(Size):00(0)        | Potention            |                      |               |    | Product Code                | CNC        |            |                       |
| Add Scrip                                                                  | Ask(Size):00(0)               | recention            |                      | NOL:          |    |                             |            |            |                       |
|                                                                            | 100000 MMK                    | Product              |                      | CNC           | ~  | Quantity                    | 100        |            |                       |
|                                                                            |                               | Buy/Sell             | SELL                 |               |    | Disc Quantity               | 0          |            |                       |
|                                                                            |                               |                      |                      |               |    | Price (Ks)                  | 0          |            |                       |
| ATOU                                                                       |                               | Order Type           | MARKET               | (2)           |    |                             |            |            |                       |
| MISH                                                                       | IMH                           |                      | LIMIT                |               |    | Market<br>Protection %      | 0          |            |                       |
| YSX                                                                        | YSX                           |                      |                      |               |    | Valid Till                  | DAY        |            |                       |
| Ask(Size):00(0)                                                            | Ask(Size):00(0)               | Qty                  | 100 (3)              |               | 0) | Yung Yin                    |            |            |                       |
| 61000 MMK                                                                  | 8200 MMK                      | Price                | 0                    |               |    | After Market<br>Order (Pre- | NO         |            |                       |
|                                                                            | 0200 1411411                  | _                    |                      |               |    | Order)                      |            |            |                       |
| (1)                                                                        |                               | After Ma             | rket Order (Pre-Orde | r) <b>(4)</b> |    | Transaction                 | [          |            |                       |
| 0 % Buy Set                                                                | Buy Set                       | _                    |                      |               |    | Password                    |            |            |                       |
|                                                                            |                               | Ca                   | ancel 😣              | (5) Submit    |    | <b>&gt;</b> Ci              | ancel 🛞    | (6) Submit | <ul> <li>Ø</li> </ul> |
|                                                                            |                               |                      |                      |               |    |                             |            |            |                       |
| Alert                                                                      |                               | TT Black             | Orr                  | ier Book      | -  |                             |            |            |                       |
| Thank you very much for using our s                                        | services. If you              | Angelow Pro-         | Concesso             | Tanks Bank    |    |                             |            |            |                       |
| have any questions or concerns, ple<br>our office, 81 504320,01 504406, be | sise contact<br>tween 9:30 AM | (Chesterikes         | 2410000              | 1) Summers    |    |                             |            |            |                       |
| to 5.00 PM on every weekday. We w<br>assist you.                           | vill be happy to              | Distant              | -                    |               |    |                             |            |            |                       |
|                                                                            | OK                            | Contraste            |                      |               |    |                             |            |            |                       |
|                                                                            |                               | 9                    |                      |               |    |                             |            |            |                       |
| 41                                                                         |                               | -                    |                      |               |    |                             |            |            |                       |
| ~                                                                          |                               | O                    |                      |               |    |                             |            |            |                       |
| (Tereste                                                                   | Order                         | Exchange             | VSX                  |               |    |                             |            |            |                       |
| Manhar Market                                                              | Table Dark                    | Symbol               | TMTEN                |               |    |                             |            |            |                       |
|                                                                            |                               | Nest Orde            | r No 190813          | 00000002      |    |                             |            |            |                       |
| Order S                                                                    | tatus                         | Total Oty            | 2500                 |               |    |                             |            |            |                       |
| SELL Order received by the syst                                            | tem with Nest Order number    | Filled Qty           |                      |               |    |                             |            |            |                       |
| Order is sent for risk v                                                   | validation/Exchange           | Price                | 0                    |               |    |                             |            |            |                       |
| 1                                                                          |                               | Status               | open                 |               |    |                             |            |            |                       |
| 0                                                                          |                               | seu                  |                      |               |    |                             |            |            |                       |
|                                                                            |                               |                      |                      |               |    |                             |            |            |                       |

#### Figure 5

#### 2.4. Stock Order History List

You can see stock order history list in order book as follow:

- Details Detail information of order
- Order History History data of placing order
- Order Cancel–Cancel data of order cancelation

| Menu Menu     | Orde          | r Book     | Holding                 | Details    |
|---------------|---------------|------------|-------------------------|------------|
| Market Watch  | Order Book    | Trade Book | Market Watch Order Book | Trade Book |
|               |               | 9          | Client ID               | 101000114  |
| G Refresh     |               |            | Script Code             | -          |
|               |               |            | Series                  | -          |
| ٩             |               |            | YSX Trading Symbol      | FMI        |
| ~             | $\rightarrow$ |            | Product Code            | CNC        |
| 0             |               |            | Collateral Type         | -          |
| Exchange      | YSX           |            | Used Qty                | 0          |
| Symbol        | FMI           |            | Holding Qty             | 100        |
| Nest Order No | 19080200      | 0000006    | Holding Update Qty      | 0          |
| Total Qty     | 100           |            | Withheld Holding Qty    | 0          |
| Filled Qty    | 0             |            | Collateral Qty          | 0          |
| Price         | 0             |            | Collateral Update Qty   | 0          |
| Status        | open          |            | Withheld Collateral Qty | 0          |
| BUY           |               |            | Price                   | 8.00       |
|               |               |            | Hair Cut                | 0.00       |
|               |               |            | YSX LTP                 | 650.00     |
|               |               |            | Target Product          | NA         |
|               |               |            | BTST Qty                | 0          |

Figure 6

#### 2.5. Executed Stock Order List

You can see executed order in Trade book as follow.

| 1.000mil                                                                                                    | Order                                                                                                    | r Book    | A DAMES            | Trade             | Details              |
|----------------------------------------------------------------------------------------------------|----------------------------------------------------------------------------------------------------|-----------|--------------------|-------------------|----------------------|
| Martin Prints                                                                                                    | Collection &                                                                                                    | Tank Rook | Holes News         | Collection Result | Train Back           |
| Co. Balanth                                                                                                    |                                                                                                    |           | Account M          | 1010              | 000114               |
| A                                                                                                    |                                                                                                    |           | Nest Order No      | 1908              | 80200000006          |
| 0,                                                                                                    |                                                                                                    |           | Exchange Order no  | FIRE              | WD00000000000335650  |
| _                                                                                                    |                                                                                                    |           | Tiade ID           | FIXE              | xE000000000000177460 |
| 0                                                                                                    |                                                                                                    |           | Trading Symbol     | EMI               |                      |
| Exchange                                                                                                    | YSX.                                                                                                    |           | Transaction Type   | BUY               |                      |
| Symbol:                                                                                                    | FMI:                                                                                                    |           | Exchange           | YSK               |                      |
| Nest Order No                                                                                                    | 19080200                                                                                                    | 0000004   | Product Gode       | CNC               |                      |
| fotal Otv                                                                                                    | 100                                                                                                    |           | Total City         | 100               |                      |
| Filled Otv                                                                                                    | 0                                                                                                    |           | Traded Oty         | 100               |                      |
| Price                                                                                                    | -0                                                                                                    |           | Average Price      | 820               | 5                    |
| Rafus                                                                                                    | and the second second s |           | Cust/Firm          | c                 |                      |
| a contraction of the second second seco | comprete                                                                                                    |           | Order Type         | MAS               | RET                  |
|                                                                                                    |                                                                                                    |           | Request 15         | - N               |                      |
|                                                                                                    |                                                                                                    |           | FillLeg            | 17                |                      |
|                                                                                                    |                                                                                                    |           | Trade Date Time    | 02/0              | 00/2019 12:00:03     |
|                                                                                                    |                                                                                                    |           | Exchange Time Star | np 02-A           | wg-2019 10 54:03     |

Figure 7

#### 2.6. Order Rejection for Over Limit Trade

Order can be rejected when you do the trade more than 20,000,000 MMK

| 🚍 Menu 🦳 Market                                                           | t Watch                            | Menu         | Plac                | e Order         |            | Menu                        | Order Co                                   | nfirmation                                            |                 |
|---------------------------------------------------------------------------|------------------------------------|--------------|---------------------|-----------------|------------|-----------------------------|--------------------------------------------|-------------------------------------------------------|-----------------|
| Market Watch Order Book                                                   | Trade Book                         | Market Watch | Order Book          | Trade Book      |            | Market Watch                | Order Book                                 | Trade Book                                            |                 |
|                                                                           |                                    |              |                     |                 |            | Exchange                    | YSX                                        |                                                       |                 |
| Add New                                                                   | YSX                                | Exchange     | YSX                 |                 |            | Symbol                      | FMI                                        |                                                       |                 |
| Table Grid                                                                |                                    | Symbol       | FMI                 |                 |            | Pun/Coll                    | BUY                                        |                                                       |                 |
|                                                                           | FMI                                | Daily Price  | 7200 - 9200         |                 |            | Buy/Sell                    |                                            |                                                       |                 |
| - 444                                                                     | YSX                                | Limit        | Carrier             |                 |            | Order Type                  | MARKET                                     |                                                       |                 |
| $\odot$                                                                   | Bid(Size):00(0)                    | Retention    |                     |                 |            | Product Code                | CNC                                        |                                                       |                 |
| Add Scrip                                                                 | Ask(Size):00(0)                    | Product      |                     | CNC             | ~          | Quantity                    | 300                                        |                                                       |                 |
|                                                                           | 100000 MMK                         |              |                     |                 |            | Disc Quantity               | 0                                          |                                                       |                 |
|                                                                           | (1)                                | Buy/Sell     | BUY                 |                 |            |                             | 6                                          |                                                       |                 |
|                                                                           | 0 %                                | Order Type   | MARKET              | (2)             |            | Price (Ks)                  | U                                          |                                                       |                 |
| мтян                                                                      | тмн                                |              | LIMIT               | * *             |            | Market<br>Protection %      | 0                                          |                                                       |                 |
| YSX                                                                       | YSX                                |              |                     |                 |            | Valid Till                  | DAY                                        |                                                       |                 |
| Ask(Size):00(0)                                                           | Bid(Size):00(0)<br>Ask(Size):00(0) | Qty          | 300 (3)             |                 | 0)         | Tuna Tin                    | (geo)                                      |                                                       |                 |
| 61000 MMK                                                                 | 8200 MMK                           | Price        | 0                   |                 |            | After Market<br>Order (Pre- | NO                                         |                                                       |                 |
|                                                                           |                                    | 1            |                     |                 |            | Order)                      |                                            |                                                       |                 |
| 0 % Set                                                                   | 0 % Buy Set                        | After Ma     | rket Order (Pre-Ord | ier) <b>(4)</b> |            | Transaction<br>Password     | (                                          |                                                       |                 |
|                                                                           |                                    | Ca           | incel 🛞             | (5) Submit      | 2 <b>-</b> | Ca                          | incel 🛞                                    | (6) Submit                                            | ~               |
|                                                                           |                                    |              |                     |                 |            |                             |                                            |                                                       |                 |
| Alert                                                                     |                                    | 1 = March    |                     | Arder Book      |            | Menu                        | Orde                                       | r Details                                             |                 |
| Thank you very much for using our                                         | services.If you                    | Market       | World Dorber S      | Trade Back      |            | Market Wate                 | h Order Book                               | Trade Book                                            |                 |
| have any questions or concerns, pl<br>our office, 01 504320,01 504406, be | lease contact<br>etween 9:30 AM    |              |                     |                 |            | Symbol                      | GMA                                        |                                                       |                 |
| to 5:00 PM on every weekday. We v<br>assist you.                          | will be happy to                   | GR           | efresh              |                 |            | Status                      | relected                                   |                                                       |                 |
|                                                                           | οκ                                 |              |                     |                 |            | Filled                      | 0                                          |                                                       |                 |
|                                                                           |                                    | ٩            |                     |                 |            | Shares                      |                                            |                                                       | _               |
| 1 47                                                                      |                                    | 0            |                     |                 |            | Product<br>Code             | CNC                                        |                                                       |                 |
| v                                                                         |                                    | 0            |                     |                 |            | Avg Price                   | 00                                         |                                                       |                 |
| Execution Execution                                                       | e Örder                            | Exchar       | nge YS              | x               |            | Total Qty                   | 25                                         |                                                       |                 |
| Market Watch Onler Book                                                   | Trade Book                         | Symbo        | GN GN               | 1A              |            | Pending<br>Qty              | 0                                          |                                                       |                 |
| - 1 · ·                                                                   |                                    | Nest C       | inder No 19         | 1022000000002   |            | Exchange                    | ш.:                                        |                                                       |                 |
| BLIV Order received by the ave                                            | status                             | Total C      | (ty 25              |                 |            | Time<br>Stamp               |                                            |                                                       |                 |
| 19102200                                                                  | 00000002                           | -> Price     | 10                  | 00000           | <b>م</b> ے | Rejection                   | RMS:Rule: Order Va                         | ue limit including square o                           | off             |
| Order is sent for risk                                                    | validation/Exchange                | Status       | rei                 | ected           | 5          | Reason                      | order,Current:25000<br>entity dealer-10100 | 000.00, limit set:2000000<br>0001 across exchange acr | 0.00 for<br>oss |
| 0                                                                         | к                                  | BUY          |                     |                 |            |                             | segment across pro                         | duct                                                  |                 |
|                                                                           |                                    |              |                     |                 |            | Order<br>Validity           | NA                                         |                                                       |                 |
|                                                                           |                                    |              |                     |                 |            | Date                        |                                            |                                                       |                 |
|                                                                           |                                    |              |                     |                 |            | Market<br>Protection        | NA                                         |                                                       |                 |
|                                                                           |                                    |              |                     |                 |            | . 0/                        |                                            |                                                       |                 |

Figure 8

## 2.7. Order Rejection for Insufficient Balance

#### Menu Market Watch Menu Place Order Menu Order Confirmation Order Book Trade Book Market Watch Order Book Trade Book Market W YSX Exchange Exchange YSX TMH Symbol Table Grid Symbol тмн Buy/Sell BUY FMI 7200 - 9200 Daily Price Order Type MARKET Limit YSX $\bigcirc$ Retention Product Code CNC Add Scrip Quantity 100 Product 100000 MMK Disc Quantity 0 Buy/Sell BUY 0 Price (Ks) 0% Order Type MARKET (2) мтзн тмн 0 Market LIMIT Protection % YSX YSX Valid Till DAY Bid(Size):00(0) Qty 100 (3) Ask(Size):00(0) Ask(Size):00(0) After Market NO 0 Price 61000 MMK 8200 MMK Order (Pre-Order) After Market Order (Pre-Order) (4) Transaction ..... Password (5) Submit 1 (6) Cancel Cancel \* Submit Order Details Alert Menu M Order Book Market V Thank you very much for using our services. If you have any questions or concerns, please contact our office, 01 504320,01 504406, between 9:30 AM to 5:00 PM on every weekday. We will be happy to Or Name Symbol TMH C Refresh Name Ok Status rejected Q Filled 0 Shares 0 Product CNC Code Exchange YSX Manu Execute Order Avg Price 00 Symbol TMH Total Qty 10 Nest Order No 190814000000001 Pending 0 Total Qty 10 Order Status Qty BUY Order received by the system with Nest Order number 190814000000001 Filled Qty 0 Exchange Time Price 100000 Order is sent for risk validation/Exchange Stamp Status rejected RMS:Margin Exceeds,Required:1011000.00, Available:999999.00 for entity account-101000114 Rejection OK BUY Reason across exchange across segment across product Order NA Validity Date Market NA Protection

Order can be rejected when you buy the trade with insufficient balance

Figure 9

#### 2.8. Order Rejection for Insufficient Share

Order can be rejected when you sell the trade with insufficient share

| Marke                                                                                                    | t Watch                                       | Menu          | Place                | Order      |      | Menu                            | Order Co                                       | nfirmation                                      |    |
|----------------------------------------------------------------------------------------------------|-----------------------------------------------|---------------|----------------------|------------|------|---------------------------------|------------------------------------------------|-------------------------------------------------|----|
| Market Watch Order Book                                                                                              | Trade Book                                    | Market Watch  | Order Book           | Trade Book |      | Market Watch                    | Order Book                                     | Trade Book                                      |    |
| -                                                                                                    | 1000                                          | Fuchance      | Vev                  |            |      | Exchange                        | YSX                                            |                                                 |    |
| Add New                                                                                                    | YSX                                           | Exchange      | 154                  |            |      | Symbol                          | MTSH                                           |                                                 |    |
| Table 7000                                                                                                    | and an an an an an an an an an an an an an    | Symbol        | MTSH                 |            |      | Buy/Sell                        | SELL                                           |                                                 |    |
|                                                                                                    | FMI                                           | Daily Price   | 7200 - 9200          |            |      | Order Type                      | MARKET                                         |                                                 |    |
|                                                                                                    | YSX<br>Bid(Size)-00(0)                        | Retention     |                      |            |      | Product Code                    | CNC                                            |                                                 |    |
| Add Scrip                                                                                                    | Ask(Size):00(0)                               |               | _                    | 1111       |      | Quantitu                        | 2500                                           |                                                 |    |
|                                                                                                    | 100000 MMK                                    | Product       |                      | CNC        | ~    | Quantity                        | 2500                                           |                                                 |    |
|                                                                                                    |                                               | Buy/Sell      | SELL                 |            |      | Disc Quantity                   | 0                                              |                                                 |    |
|                                                                                                    | 0 % Buy Sed                                   | Order Type    | MARKET               | (2)        |      | Price (Ks)                      | 0                                              |                                                 |    |
| мтѕн                                                                                                    | тмн                                           |               | LIMIT                | (2)        |      | Market<br>Protection %          | 0                                              |                                                 |    |
| YSX                                                                                                    | YSX                                           |               |                      |            |      | Valid Till                      | DAY                                            |                                                 |    |
| Ask(Size):00(0)                                                                                                    | Ask(Size):00(0)                               | Qty           | 2500 (3)             |            | 0)   | value rin                       |                                                |                                                 |    |
| 61000 MMK                                                                                                    | 8200 MMK                                      | Price         | 0                    |            |      | After Market<br>Order (Pre-     | NU                                             |                                                 |    |
| (1)                                                                                                    |                                               | After Ma      | rket Order (Pre-Orde | r) (4)     |      | Transaction                     |                                                |                                                 |    |
| 0 % Buy Set                                                                                                    | 1% Buy Set                                    |               | nee oraan girar oraa |            |      | Password                        | (                                              |                                                 |    |
|                                                                                                    |                                               | Ci            | ancel 🛞              | (5) Submit | ⊂    | > Ca                            | incel 🛞                                        | (6) <sub>Submit</sub>                           | 0  |
| 1 46 X                                                                                                    |                                               |               |                      |            |      | Attest                          | State distance                                 |                                                 | 14 |
| Alert                                                                                                    |                                               | C Menu        | Order Boo            | k          |      | Aenu                            | Order Det                                      | BIIS                                            |    |
| Thank you very much for using our se<br>have any questions or concerns, plea<br>our office, 01 504320 01 504406, bet | ervices.If you<br>ase contact<br>ween 9:30 AM | Market Watch  | Order Book           | Trade Book |      | np inn                          | Order Book                                     | Trade Book                                      |    |
| to 5:00 PM on every weekday. We wil<br>assist you.                                                                   | ll be happy to                                | G Refresh     |                      |            | Svi  | mbol                            |                                                |                                                 |    |
|                                                                                                    | ок                                            |               |                      |            | Na   | me                              |                                                |                                                 |    |
|                                                                                                    |                                               | Q.            |                      |            | Sta  | itus rejecte                    | d                                              |                                                 |    |
|                                                                                                    |                                               | 0             |                      |            | Fill | ed 0<br>ares                    |                                                |                                                 |    |
| Execute                                                                                                    | Order                                         | Exchange      | YSX                  |            | Pro  | oduct CNC                       |                                                |                                                 |    |
| Market Watch Order Book                                                                                              | Trade Book                                    | Symbol        | MTSH                 |            | Co   | de                              |                                                |                                                 |    |
|                                                                                                    |                                               | Nest Order No | 190813000000         | 001        | Av   | g Price 00                      |                                                |                                                 |    |
| SELL Order received by the syst                                                                                      | atus<br>tem with Nest Order number            | Filled Qty    | 0                    |            | Pe   | ndina 0                         |                                                |                                                 |    |
| 190813000                                                                                                    | 000001                                        | Grice         | 0                    |            | Qty  | 1                               |                                                |                                                 |    |
| Order is sent for risk va                                                                                            | alidation/Exchange                            | Status        | rejected             |            |      | change                          |                                                |                                                 |    |
| OK                                                                                                    |                                               | SELL          |                      |            | Sta  | imp                             |                                                |                                                 |    |
|                                                                                                    |                                               |               |                      |            | Reje | ction RMS:Rule<br>son ,Used:250 | : Check T1 holdings i<br>0.00, Available:2000. | ncluding TT/BE/Z/T/TS<br>00 for entity account- |    |
|                                                                                                    |                                               |               |                      |            |      | 10100011<br>product             | 14 across exchange a                           | cross segment across                            |    |
|                                                                                                    |                                               |               |                      |            | Ore  | der NA                          |                                                |                                                 |    |
|                                                                                                    |                                               |               |                      |            | Da   | te                              |                                                |                                                 |    |
|                                                                                                    |                                               |               |                      |            | Ma   | irket NA                        |                                                |                                                 |    |
|                                                                                                    |                                               |               |                      |            | Pro  | otection                        |                                                |                                                 |    |

Figure 10

## 2.9. Order Rejection for Other Reasons

If you are not allow to do trade , your order will be rejected as follow:

| Menu              | Ord        | er Details                  |
|-------------------|------------|-----------------------------|
| Market Watch      | Order Book | Trade Book                  |
| Exchange Order    | no         | NA                          |
| Action            |            | BUY                         |
| Order Type        |            | MARKET                      |
| Disc Qty          |            | 0                           |
| Canceled Qty      |            | 0                           |
| Price             |            | 0                           |
| Trigger Price     |            | 00                          |
| Validity          |            | DAY                         |
| Scrip Name        |            | NA                          |
| Symbol Name       |            | GMA                         |
| Status            |            | rejected                    |
| Filled Shares     |            | 0                           |
| Product Code      |            | CNC                         |
| Avg Price         |            | 00                          |
| Total Qty         |            | 10                          |
| Pending Qty       |            | 0                           |
| Exchange Time \$  | Stamp      |                             |
| Rejection Reaso   | n          | user privilege is view only |
| Order Validity Da | ite        | NA                          |
| Market Protectio  | on %       | 0                           |

Figure 11

# **3. Stock Position**

#### 3.1. Limits

You can check balance in Trading Account as follow:

Opening Balance - Remaining balance

Net Margin Available – Available balance that can do trade

| Trade     | ~ | Market Watch   |      | Menu                     | Lim               | its        |  |
|-----------|---|----------------|------|--------------------------|-------------------|------------|--|
| Position  | V | Sook Trade Boo | ak 👘 | Market Watch             | Order Book        | Trade Book |  |
| Holdings  |   |                | vev  | Limits Watch<br>for User | 101000114         |            |  |
| Limits    |   | $\Rightarrow$  | 104  | Segment                  | ALL               |            |  |
| Alerts    | ~ | -              |      |                          |                   |            |  |
| Account   | V |                |      | Opening<br>Balance       | 99999999999999.00 |            |  |
| Web Links | ~ |                |      | Adhoc                    | 0.00              |            |  |
| About     | ~ |                |      | Utilised                 | 1658040.00        |            |  |
| Log Out   | Ð |                |      | HINGH                    |                   |            |  |
|           |   |                |      | NET Margin<br>Available  | 999998341959.00   |            |  |
|           |   |                |      | Stock<br>Valuation       | 0.00              |            |  |
|           |   |                |      | Booked PNL               | -0.00             |            |  |
|           |   |                |      | Unbooked<br>PNL          | -0.00             |            |  |
|           |   |                |      | IPO Utilised             | -0.00             |            |  |
|           |   |                |      | Pay In<br>Amount         | 0.00              |            |  |
|           |   |                |      | Pay Out<br>Amount        | -0.00             |            |  |

Figure 12

#### 3.2. Holding

You can see your share holding in holdings. If you want to see detail, please click setting as shown in following figure.

| Trade     | Marke  | et Watch   | Merce        | Holdings   |                   |
|-----------|--------|------------|--------------|------------|-------------------|
| Position  | 💽 look | Trade Book | Market Watch | Order Book | Trade Book        |
| Holdings  |        | ~          | _            |            |                   |
| Limits    | _      | YSX        | G Refresh    |            |                   |
| Alerts    | ~      |            | Q.           |            |                   |
| Account   | ~      |            |              |            |                   |
| Web Links | ~      |            | 0            |            |                   |
| About     | ~      |            | Exchange     | YSX        |                   |
| Log Out   | 19     |            | Trade Id     | FIXEXE00   | 00000000000177460 |
|           | Ċ,     |            | Symbol       | FMI        |                   |
|           |        |            | Filled qty   | 100        |                   |
|           |        |            | Trade Price  | 8200       |                   |
|           |        |            | Product type | CNC        |                   |
|           |        |            | 0            |            |                   |
|           |        |            | Exchange     | YSX        |                   |
|           |        |            | Trade Id     | FIXEXE00   | 0000000000177458  |
|           |        |            | Symbol       | FMI        |                   |
|           |        |            | Filled qty   | 100        |                   |
|           |        |            | Trade Price  | 8200       |                   |
|           |        |            | Product type | CNC        |                   |

Figure 13

# 4. Notification Alert

#### 4.1. Set Alert

You can get the email alert service to see security data.

Please follow the below instruction to set alert

- Please choose "Security Trade Data" and "My Mail" and then type your email address.
- Then click submit. It will send alert to your registered email.

| Trade               | ~                              | Market | Watch      | Menu                        | Set Alert  | 0          |   |
|---------------------|--------------------------------|--------|------------|-----------------------------|------------|------------|---|
| Position            | $\sim$                         | Jook.  | Trade Book | Market Watch                | Order Book | Trade Book |   |
| Alerts<br>Set Alert | <ul> <li></li> <li></li> </ul> | _      | ysx        | Security Alert<br>Based on: | Security T | rade Data  | - |
| Alert History       | 18                             |        |            | Send Alert To:              | 🛛 My Mail  |            | _ |
| Account             | •                              |        |            |                             | wityeecho  | @gmail.com |   |
| Web Links           | ~                              |        |            |                             |            |            |   |
| About               | 0                              |        |            | Exchange :                  | YSX        |            | 8 |
| Log Out             | B                              |        |            | Cance                       | el 🗱       | Submit     |   |

#### Figure 14

You have to choose following types.

- 1. Company Name
- 2. Alert Type
- 3. Alert Action
- 4. To Value (Amount)

| Menu               | Secrity Al | lert          |               | Menu              | Alert Boo      |                    |
|--------------------|------------|---------------|---------------|-------------------|----------------|--------------------|
| Market Watch       | Order Book | Trade Book    |               | Market Watch      | Order Book     | Trade Book         |
| Exchange :         | YSX        |               |               | C Refres          | n              |                    |
| Series :           | c          | S             | ~             | ۹.                |                |                    |
| Find Stock :       | Q          |               |               | 0                 |                |                    |
|                    |            |               | ALert History | Alert ID          | 31600002       |                    |
|                    |            | Search        | $\sim$        | Trading Symbol    | STC            |                    |
|                    |            | Search        | 5             | Field             | Total Traded V | /olume for the day |
|                    | 2          |               |               | Comparator/Value  | >=/1           |                    |
| Company<br>Name:   |            | SELECT        | ~             | Email/SMS         | EMAIL          |                    |
| Alert based<br>on: |            | SELECT        | ~             | 0                 |                |                    |
| Alert Action       | GRE        | ATER OR EQUAL | ~             | Alert ID          | 31600001       |                    |
| It:                |            |               |               | Trading Symbol    | STC            |                    |
| To Value:          |            |               |               | Field             | Total Traded V | olume for the day  |
|                    |            |               |               | Comparator Alakua |                |                    |
|                    |            |               |               | somparatory value | and 1          |                    |

Figure 15

# **5. Account Information**

#### 5.1. User Detail

You can see your personal data detail as following figure.

| Trade           | ~ | Menu                 | User [                   | Details                 |
|-----------------|---|----------------------|--------------------------|-------------------------|
| Position        | ~ | Market Watch         | Order Book               | Trade Book              |
| Alerts          | ~ |                      | Account                  | t Details               |
| Account         | - | Client Code          | 101000114                |                         |
| Account         |   | Login ID             | 101000114                |                         |
| User Details    |   | >                    | Persona                  | l Details               |
| Change Password |   | Name                 | MIN                      |                         |
| User Logs       | _ | Residence<br>Address | ASDF ASDF ASD<br>MYANMAR | F ASDF ASDF ASDF 545544 |
| Live News       |   | Office Address       | ASDF ASDF ASD<br>MYANMAR | F ASDF ASDF ASDF 545544 |
| Web Links       | 0 |                      | Contact                  | Details                 |
| They Links      | ~ | Mobile No            | 097854123                |                         |
| About           | ~ | Email ID             | wutyeecho@uab            | .com.mm                 |
| Log Out         | B |                      | Bank I                   | Details                 |
|                 |   | Bank Name            | uab                      |                         |
|                 |   | Bank A/C No          | 0783201455487            | 4                       |
|                 |   | Branch               | uab                      |                         |
|                 |   | Branch Address       | -                        |                         |
|                 |   |                      | Exchang                  | e Details               |
|                 |   | Enabled<br>Exchanges | YSX                      |                         |
|                 |   | Enabled Products     | s CNC                    |                         |

Figure 16

### 5.2. Change Password

- To change password , Please follow the instruction as shown in figure.

|                                                                                                    | Ghange Pa                                                                                                    | issword                                                                                                    |                                    |    |
|----------------------------------------------------------------------------------------------------|----------------------------------------------------------------------------------------------------|----------------------------------------------------------------------------------------------------|------------------------------------|----|
| Confirm<br>Password                                                                                                    |                                                                                                    | )                                                                                                    |                                    |    |
| Old<br>Transaction<br>Password                                                                                         |                                                                                                    |                                                                                                    |                                    |    |
| New<br>Transaction<br>Password                                                                                         |                                                                                                    |                                                                                                    |                                    |    |
| Confirm<br>Transaction<br>Password                                                                                     |                                                                                                    |                                                                                                    | Alert                              |    |
|                                                                                                    | Cancel                                                                                                    | Change                                                                                                    | Password will expire after 90 days |    |
|                                                                                                    |                                                                                                    |                                                                                                    |                                    |    |
| Password                                                                                                    | policy :-<br>should be alphanumeric                                                                                                    |                                                                                                    |                                    | ок |
| Password<br>1. Password<br>2. Password<br>characters                                                                   | policy :-<br>should be alphanumeric<br>should be at least 6 cha                                                                                         | racters and maximum 12                                                                                             |                                    | ок |
| Password  <br>1. Password<br>2. Password<br>characters<br>3. Password                                                  | policy :-<br>should be alphanumeric<br>should be at least 6 cha<br>should not be the same                                                               | racters and maximum 12<br>as your User/Login ID                                                                    |                                    | ок |
| Password<br>1. Password<br>2. Password<br>characters<br>3. Password<br>4. Password                                     | policy :-<br>should be alphanumeric<br>should be at least 6 cha<br>should not be the same<br>should not be the same                                     | racters and maximum 12<br>as your User/Login ID<br>as your last 3 passwords.                                       |                                    | ок |
| Password  <br>1. Password<br>2. Password<br>characters<br>3. Password<br>4. Password<br>5. For extra s<br>in the passw | policy :-<br>should be alphanumeric<br>should be at least 6 cha<br>should not be the same<br>should not be the same<br>iafety, it is recommended<br>ord | racters and maximum 12<br>as your User/Login ID<br>as your last 3 passwords.<br>d that you use a special character |                                    | ок |

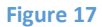

#### 5.3. User Logs

- You can see your historylogs to trace as shown in figure.

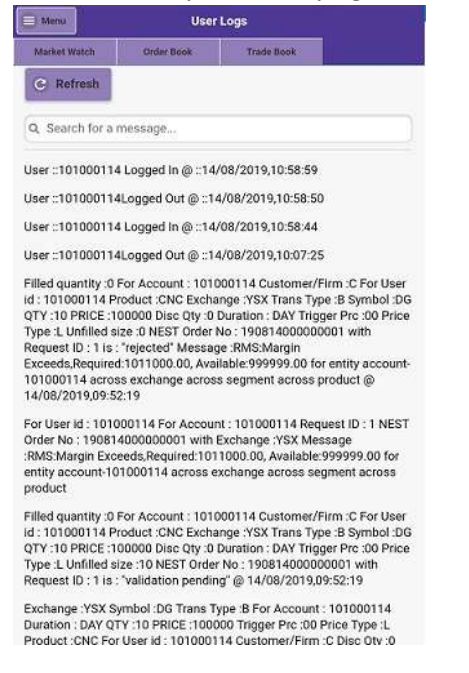

Figure 18

## 6. Useful External Links

PayIn – If you want to reload your trade account , you can click "Pay In".

Then , redirect to uab internet banking website.

PayOut - If you want to withdraw , you can click "Pay Out" .

Then, redirect to withdraw form.

YSX –To see YSX information , you can click "YSX".

Then , redirect to YSX website.

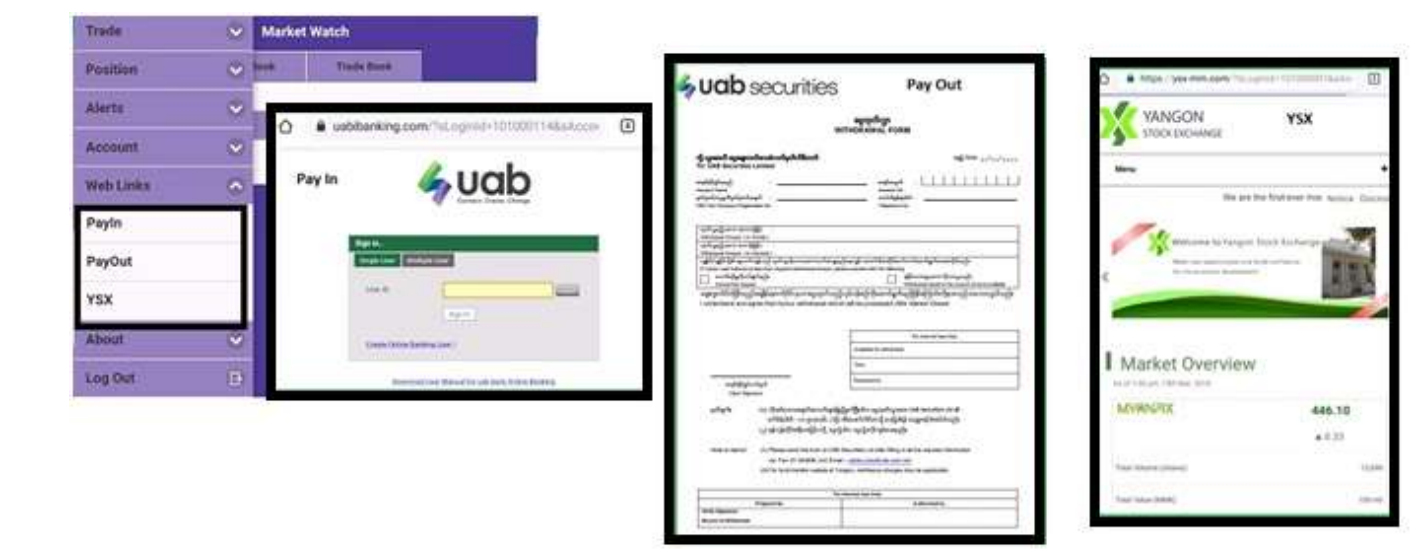

Figure 19